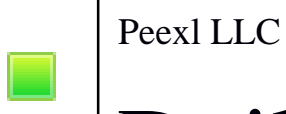

# Daily Deals M2

User guide

# Daily Deals M2 Module

### Installation

- **Step 1**: Download the zip package of the module from "My Downloadable Products" in Peexl store.
- **Step 2**: Extract the zip package into a folder on your computer. You should see the following folder in the module: app.
- Step 3: Using FTP client (Filezilla, Winscp...) upload app folder to root folder of your Magento site.
- Step 4: Using an ssh client login to your server into the root folder of your site and execute the following commands: ./bin/magento module:enable PeexI\_Dailydeals

./bin/magento setup:upgrade

Go to Daily Deals

# I. Main Configuration

Main Configuration

| Yes                                                                                                    | *                                                                                                    | [STORE VIEW]                                                                                                    |
|----------------------------------------------------------------------------------------------------|----------------------------------------------------------------------------------------------------|----------------------------------------------------------------------------------------------------|
| Yes                                                                                                    | •                                                                                                    | [STORE VIEW]                                                                                                    |
| Yes                                                                                                    | *                                                                                                    | [STORE VIEW]                                                                                                    |
| Yes                                                                                                    | ¥                                                                                                    | [STORE VIEW]                                                                                                    |
|                                                                                                    |                                                                                                    | [STORE VIEW]                                                                                                    |
|                                                                                                    |                                                                                                    |                                                                                                    |
|                                                                                                    | 6                                                                                                    |                                                                                                    |
| his message will appear in case the product quantity or the countdown reaches 0 and ther<br>to new deal scheduled. | e is                                                                                                    |                                                                                                    |
|                                                                                                    | Yes Yes Yes Yes his message will appear in case the product quantity or the countdown reaches 0 and ther o new deal scheduled. | Yes   Yes   Yes   His message will appear in case the product quantity or the countdown reaches 0 and there is o new deal scheduled. |

### Enable Daily deals – Enables this Module Show in header links – Shows the Deal link in header menu

|        | Default welcome msgl Daily Deals Sign In or Create an Account |
|--------|---------------------------------------------------------------|
| 🚫 LUMA | Search entire store here Q                                    |

- Show remaining quantity- Shows the deal product remaining items quantity in blocks , slider and views of this module
- Show countdown timer Shows the countdown time remaining till the deal ends. Shows only in product list and product page
- No deals message The message that will be shown on the deals page if no products are found.

# II. Top Selling Deal Block Configuration

Top Selling Deal Block Configuration

| Show:        | Yes      | ٠ | [STORE VIEW] |
|--------------|----------|---|--------------|
| Block Title: | Top Sell |   | [STORE VIEW] |
| Sidebar:     | Left     | ٣ | [STORE VIEW] |

• Block Title – The block title that will show on frontend

• Show – Shows the Top selling deal block

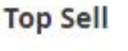

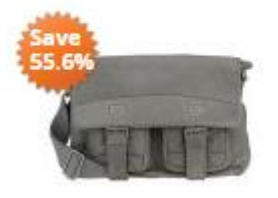

Rival Field Messenger

\$20.00 was \$45.00 10 item(s) left

• Sidebar – Shows the block in the specified sidebar (only if this sidebar exists in your template)

# III. Random Deal Block Configuration

Random Deal Block Configuration

| Show:        | Yes         | ¥ | [STORE VIEW] |
|--------------|-------------|---|--------------|
| Block Title: | Random Deal |   | [STORE VIEW] |
| Sidebar:     | Left        | ٠ | [STORE VIEW] |

• Show – Shows the Random deal block

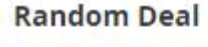

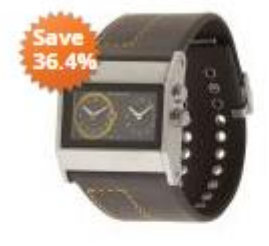

Cruise Dual Analog Watch \$35.00 was \$55.00 15 item(s) left

- Block Title The block title that will show on frontend
- Sidebar Shows the block in the specified sidebar (only if this sidebar exists in your template)

# IV. Most viewed Deal Block Configuration

Most Viewed Deals Block Configuration

| Show:        | Yes         | [STORE V |
|--------------|-------------|----------|
| Block Title: | Most Viewed | [STORE V |
| Sidebar:     | Left        | [STORE V |

- Block Title The block title that will show on frontend
- Show Shows the Most viewed deal block

### Most Viewed

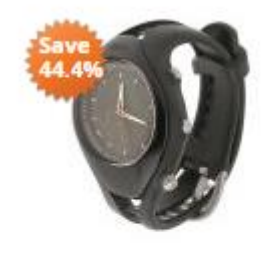

Aim Analog Watch \$25.00 was \$45.00 15 item(s) left

• Sidebar – Shows the block in the specified sidebar (only if this sidebar exists in your template)

# V. Upcomming Deal Block Configuration

| Upcoming Deal Block Configuration |                |   |              |
|-----------------------------------|----------------|---|--------------|
| Show:                             | Yes 💌          |   | [STORE VIEW] |
| Block Title:                      | Upcomming Deal | ] | [STORE VIEW] |
| Sidebar:                          | Left           |   | [STORE VIEW] |

• Show – Shows the Most viewed deal block

**Upcomming Deal** 

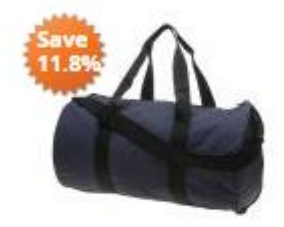

Joust Duffle Bag \$30.00 was \$34.00

- Show Deal Start Date Show or Not the upcoming deal start date
- Block Title The block title that will show on frontend
- Sidebar Shows the block in the specified sidebar (only if this sidebar exists in your template)

# VI. Countdown configuration

| ļ | Countdown configuration              |         |              |
|---|--------------------------------------|---------|--------------|
|   | Countdown timer text color:          | #11111  | [STORE VIEW] |
|   | Countdown timer background<br>color: | #000000 | [STORE VIEW] |
|   | Countdown timer notes color:         | #000000 | [STORE VIEW] |
|   | Days text:                           | Day(s)  | [STORE VIEW] |
|   |                                      |         |              |

#### Countdown configuration

| Countdown timer text color:      | #FFFFF  | [STORE VIEW] |
|----------------------------------|---------|--------------|
| Countdown background text color: | #000000 | [STORE VIEW] |
| Countdown timer notes color:     | #000000 | [STORE VIEW] |
| Days text:                       | Day     | [STORE VIEW] |
| Hours text:                      | Hour    | [STORE VIEW] |
| Minutes text:                    | Min     | [STORE VIEW] |
| Seconds text:                    | Sec     | [STORE VIEW] |

| 2    | 18    | 47   | 2              | Countdown timer text |
|------|-------|------|----------------|----------------------|
| days | hours | mins | secs           | color:               |
|      |       |      |                |                      |
|      |       |      |                |                      |
|      |       | Cour | ntdown timer b | ackground color:     |
|      |       |      |                |                      |

Countdown timer notes color:

# VII. Deals slider block configuration

Deals slider block configuration

| Show Slider:             | Yes 💌                                      | [STORE VIEW] |
|--------------------------|--------------------------------------------|--------------|
| Slider block title:      | Daily Deals                                | [STORE VIEW] |
| Background color:        | #FFFFF                                     | [STORE VIEW] |
| Header background color: | #000000                                    | [STORE VIEW] |
| Header text color:       | #FFFFF                                     | [STORE VIEW] |
| Slide duration:          | 7<br>The duration of each slide in seconds | [STORE VIEW] |
| Slide autostart:         | Yes                                        | [STORE VIEW] |

- Show deal slider Show the deals slider
- Slider block title Deals slider block title
- Slide duration the duration in seconds of the slide to change
- Slide autostart If yes the slide will automatically start.

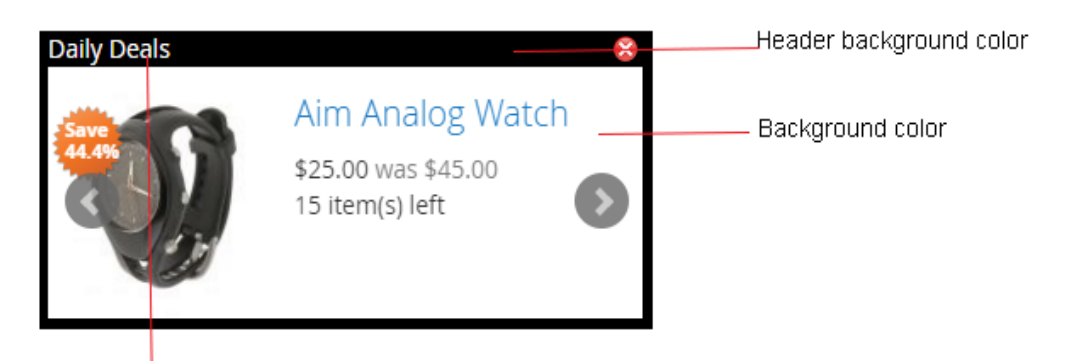

Header Text Color Slider Title

# VIII. Deals page configuration

**Daily Deals Page** 

| Page title:       | Daily Deals            | [STORE VIEW] |
|-------------------|------------------------|--------------|
| Meta Description: | Daily Deal Description | [STORE VIEW] |
|                   |                        |              |
|                   |                        |              |

- Page title Daily deals page title
- Meta Description Dailydeals page meta description

# IX. Deals page configuration

Images

| Show Save Logo Image:                 | Yes             | * | [STORE           |
|---------------------------------------|-----------------|---|------------------|
| Save Image Color:                     | Orange          | × | [STORE           |
|                                       | •               |   |                  |
| Save Image text color:                | #FFFFFF         |   | [STORE           |
| Save Image text color:<br>Image text: | #FFFFFF<br>Save |   | [STORE<br>[STORE |

- Show Save Logo Images Display or not the save logo image
- Save Image Color Select image color(predefined colors)
- Save Image Text Color Same image logo text color
- Image Text Text to show on save logo image
- Difference type Type of difference to show (Percentage or Amount)

Q 🌲 💄 admin •

# **Deals Management**

### Go to Daily Deals > Manage Deals from the admin menu.

#### Daily Deals

|                                              |   |                          |         |            |                         |                          |         |       | Add            | New Deal      |
|----------------------------------------------|---|--------------------------|---------|------------|-------------------------|--------------------------|---------|-------|----------------|---------------|
| Search by keyword Actions  • 4 records found |   |                          | 2       |            |                         |                          | Filters | e o   | fault Vevr • 3 | Get Columns • |
|                                              | ø | Product                  | 90      | Deal Price | Deal Start              | Deal End                 | Status  | Views | Sold 1         | Action        |
|                                              | 1 | Rival Field Messenger    | 24-M806 | \$20.00    | Mar 9, 2016 12:57:54 PM | Mar 31, 2016 12:57:54 PM | Running | 2     | 0              | Select *      |
|                                              | 2 | Aim Analog Watch         | 24-MG04 | \$25.00    | Mar 1, 2016 1:17:37 PM  | Apr 29, 2016 1:17:37 PM  | Running | 3     | 0              | Select *      |
|                                              | 3 | Impulse Duffie           | 24-0802 | \$49.99    | Mar 15, 2016 1:19:17 PM | Mar 31, 2016 1:19:17 PM  | Running | 1     | 0              | Select •      |
|                                              | 4 | Cruise Dual Analog Watch | 24-MG05 | \$35.00    | Mar 1, 2016 2:48:43 PM  | Apr 22, 2016 2:48:43 PM  | Running | 1     | 0              | Select •      |

#### This is the main deals grid

**Columns Description :** 

- ID Deals ID
- Product Product Name
- SKU Product SKU
- Deal Price Product Deal Price
- Sold Total Deal Sold quantity
- Date start Datetime for the deal to start
- Date End Datetime for the deal to end
- Nr. View The number of times the deal was viewed
- Status Deal Status (Running, Ended, Disabled)

### Adding deal

| Add Daily Deals  |              |                                  |             |           |            | Q 🌲                    | L admin • |
|------------------|--------------|----------------------------------|-------------|-----------|------------|------------------------|-----------|
|                  |              |                                  |             | ← Back De | lete Reset | Save and Continue Edit | Save      |
| DEAL INFORMATION | General      |                                  |             |           |            |                        |           |
| General          | Product Name | Impulse Duffle                   |             |           |            |                        |           |
| Select Product   | Deal Price • | 49.9900                          |             |           |            |                        |           |
|                  | Deal Qty 🔹   | 10                               |             |           |            |                        |           |
|                  | Deal Start 🔸 | 3/15/16 1:19:17 PM               |             |           |            |                        |           |
|                  | Deal End 👻   | 3/31/16 1:19:17 PM               | <b>(11)</b> |           |            |                        |           |
|                  | Stores       | Main Website Alain Website Store |             |           |            |                        |           |
|                  | Status       | Enabled •                        |             |           |            |                        |           |

### Select a product from the product tab

| Add Daily Deals  |        |              |                                                  |                 |                 | Q 🛔 上 admin                 |
|------------------|--------|--------------|--------------------------------------------------|-----------------|-----------------|-----------------------------|
|                  |        |              |                                                  | ← Back          | Delete Reset :  | Save and Continue Edit Save |
| DEAL INFORMATION | Search | Reset Filter | 2046 records found                               |                 | 20 • per pag    | ge 🔇 102 of 103 🔉           |
| General          |        | ю            | 1 Name                                           | sku             | Туре            | Price                       |
| Select Product   | Any v  |              |                                                  |                 |                 | Hom                         |
|                  |        | 26           | Sprite Stass Ball 55 cm                          | 24-WIG081-bitue | Simple Product  | \$23.00                     |
|                  |        | 25           | Sprite Stasis Ball 55 cm                         | 24-WG081-pink   | Simple Product  | \$23.00                     |
|                  |        | 24           | Sprite Statis Ball 55 cm                         | 24-WG081-gray   | Simple Product  | \$23.00                     |
|                  |        | 23           | Harmony Lumaflex <sup>IN</sup> Strength Band Kit | 24-0603         | Simple Product  | \$22.00                     |
|                  |        | 22           | Sprite Foam Roller                               | 24-W0088        | Simple Product  | \$19.00                     |
|                  |        | 21           | Sprite Foam Yoga Brick                           | 24-W9064        | Simple Product  | \$5.00                      |
|                  |        | 20           | Quest Lumafiex <sup>14</sup> Band                | 24-0601         | Simple Product. | \$19.00                     |
|                  |        | 19           | Go-Get'r Pushup Grips                            | 2440605         | Simple Product  | \$19.00                     |
|                  |        | 18           | Pursue comañex** Tone Band                       | 2440602         | Simple Product  | \$16.00                     |
|                  |        | 17           | Zing jump Rope                                   | 24-0604         | Simple Product  | \$12.00                     |
|                  |        | 16           | Dual Handle Cardio Ball                          | 24-0007         | Simple Product  | \$12.00                     |
|                  |        | 15           | Affern Water Bottle                              | 24-0006         | Simple Product  | \$7.00                      |
|                  |        | 14           | Push it Messenger Bag                            | 24-W804         | Simple Product  | \$45.00                     |
|                  |        | 13           | Overright Duffle                                 | 24-WB07         | Simple Product  | \$45.00                     |
|                  |        | 12           | Driven Backpack                                  | 24-W603         | Simple Product  | \$16.00                     |
|                  |        | u.           | Endeavor Daytrip Backpack                        | 24-W806         | Simple Product. | \$33.00                     |
|                  |        | 10           | Savvy Shoulder Tote                              | 24-W805         | Simple Product  | \$32.00                     |
|                  |        | 9            | Compete Track Tote                               | 24-W802         | Simple Product  | \$32.00                     |
|                  |        |              | Voyage Yoga Bag                                  | 24-W801         | Simple Product  | \$32.00                     |
|                  |        | 7            | Impulse Duffle                                   | 24-0602         | Simple Product  | \$74.00                     |

Save deal.

Notes !!! We recommend not to change deal product when editing deal if you have already orders with this deal because the sales quantity will be incorrect.

# **Support**

If you need support related to Peexl extension usage, feel free to contact at <a href="mailto:support@peexl.com">support@peexl.com</a>

# Some module picture

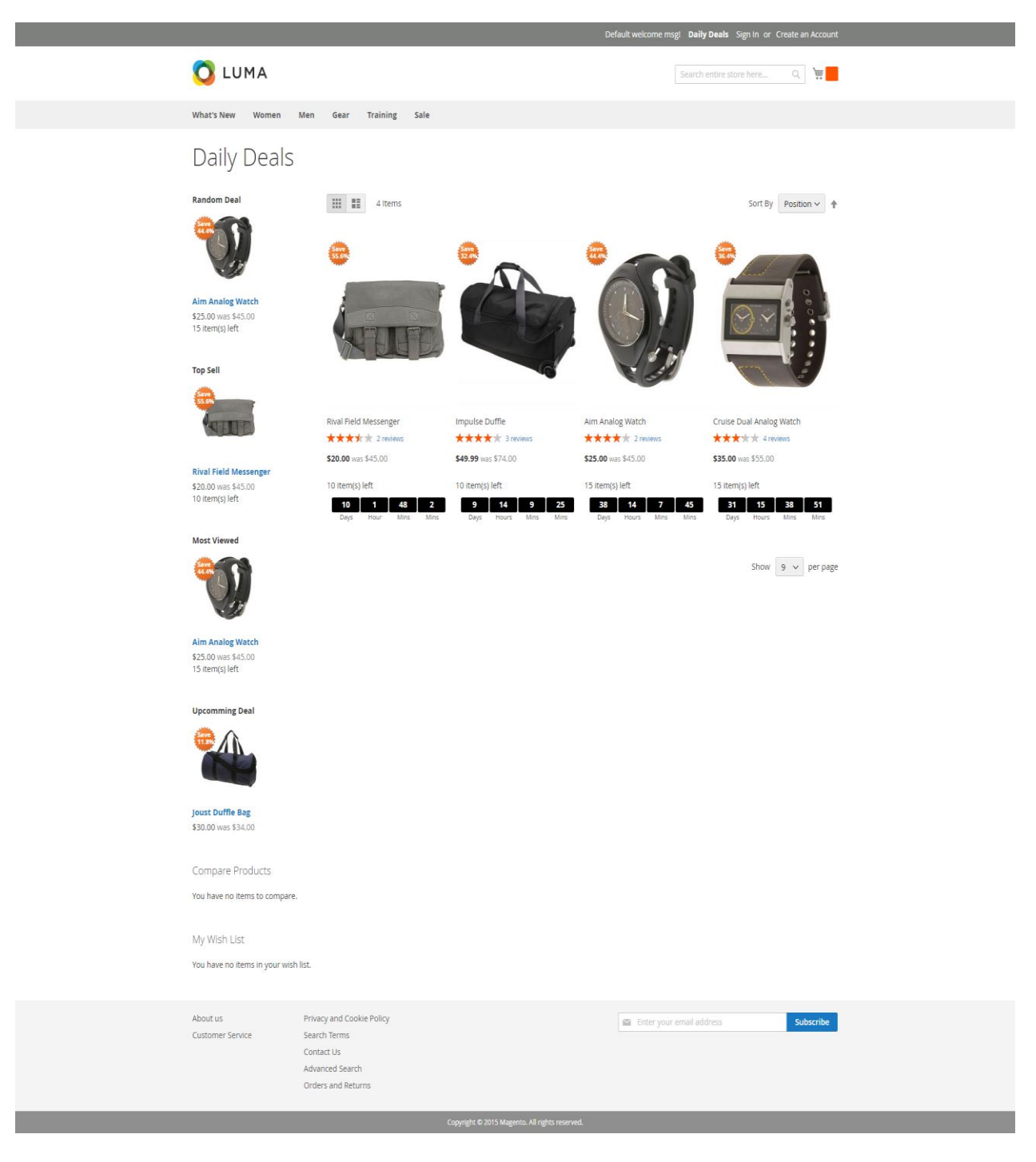

### Deals page

|                                                       |                                                                                      |                                                     |                          |                                   |                       | Default welcome msg! Daily Deals Sign In or Create an Account                                                                          |
|-------------------------------------------------------|--------------------------------------------------------------------------------------|-----------------------------------------------------|--------------------------|-----------------------------------|-----------------------|----------------------------------------------------------------------------------------------------|
| 🚫 LU                                                  | MA                                                                                   |                                                     |                          |                                   |                       | Search entire store here Q                                                                                                    |
| What's New                                            | Women                                                                                | Men                                                 | Gear                     | Training                          | Sale                  |                                                                                                    |
| Home > Aim                                            | Analog Watch                                                                         |                                                     |                          |                                   |                       |                                                                                                    |
|                                                       |                                                                                      |                                                     |                          |                                   |                       | Aim Analog Watch                                                                                                    |
|                                                       |                                                                                      | -                                                   |                          |                                   |                       | ★★★★★ 2 Reviews Add Your Review                                                                                                    |
|                                                       |                                                                                      | 12                                                  | 0                        |                                   |                       | \$25.00 IN STOCK                                                                                                    |
|                                                       | 67                                                                                   |                                                     |                          | R                                 |                       | was \$45.00                                                                                                    |
|                                                       |                                                                                      | LI                                                  |                          | 6                                 |                       |                                                                                                    |
|                                                       |                                                                                      |                                                     | 1 7                      |                                   |                       | 38142643DaysHoursMinsMins                                                                                                    |
|                                                       |                                                                                      |                                                     | F                        | 3.0                               |                       | 15 item(s) left                                                                                                    |
|                                                       |                                                                                      |                                                     | 2                        |                                   |                       | Qty                                                                                                    |
|                                                       |                                                                                      | E                                                   | 5                        | 9                                 |                       | 1                                                                                                    |
|                                                       |                                                                                      |                                                     |                          |                                   |                       | Add to Cart                                                                                                    |
|                                                       |                                                                                      |                                                     |                          |                                   |                       |                                                                                                    |
|                                                       |                                                                                      |                                                     |                          |                                   |                       | 🤎 WISH LIST 📲 COMPARE 🛛 EMAIL                                                                                                    |
| Details                                               | More                                                                                 | Informatio                                          | n                        | Reviews (2)                       | )                     |                                                                                                    |
| Stay light<br>shape of<br>and stop<br>• Jap<br>• Stri | -years ahead<br>your wrist for<br>watch function<br>anese quartz<br>ap fits 7" to 8. | of the comp<br>a comforta<br>ns.<br>movement<br>0". | oetition w<br>ble all-da | ith our Aim Ar<br>y fit. The face | nalog Wat<br>features | tch. The flexible, rubberized strap is contoured to conform to the<br>three illuminated hands, a digital read-out of the current time, |
| About us                                              |                                                                                      | Privac                                              | / and Coo                | kie Policy                        |                       | Entervour email address                                                                                                    |
| Customer Serv                                         | ice                                                                                  | Search                                              | Terms                    |                                   |                       | Enter your email address Subscribe                                                                                                    |
|                                                       |                                                                                      | Conta<br>Advan                                      | t Us<br>ced Searc        | h                                 |                       |                                                                                                    |
|                                                       |                                                                                      | Orders                                              | and Retu                 | urns                              |                       |                                                                                                    |
|                                                       |                                                                                      |                                                     |                          | Convict C                         | 2015 Mar              | anto. All rights recorded                                                                                                    |

# Product page